# Extreme Energy Events Project @ ICD 2024 Il Solar Flare del 10 maggio 2024

Utilizzando i dati acquisiti da diversi telescopi EEE e dai rivelatori POLA-R studieremo le variazioni del flusso di muoni in occasione del Solar Flare del 10 maggio 2024.

### I dati

Avete a disposizione (scaricandoli) i set di dati di vari rivelatori:

- 1. BOLO-02 (Bologna): BOLO-02\_2024-04-16\_2024-05-15\_summary\_Trending
- 2. CAGL-01 (Cagliari): CAGL-01\_2024-04-16\_2024-05-15\_summary\_Trending
- 3. LAQU-01 (L'Aquila): LAQU-01\_2024-04-16\_2024-05-15\_summary\_Trending
- 4. VICE-01 (Vicenza): VICE-01\_2024-04-16\_2024-05-15\_summary\_Trending
- 5. POLA-01 (Ny Alesund): POLA-01\_2024-04-16\_2024-05-15\_summary\_Trending
- 6. POLA-02 (Bologna): POLA-02\_2024-04-16\_2024-05-15\_summary\_Trending
- 7. POLA-03 (Ny Alesund): POLA-03\_2024-04-16\_2024-05-15\_summary\_Trending
- 8. POLA-04 (Ny Alesund): POLA-04\_2024-04-16\_2024-05-15\_summary\_Trending

Sia in formato csv che in formato root, relativi ad un mese di acquisizione dal 16 aprile 2024 al 15 maggio 2024.

NOTA: potete scegliere quali e quanti set di dati utilizzare nella vostra analisi. In questa breve guida forniremo gli elementi base per l'analisi usando Excel con i file csv (le istruzioni di seguito si riferiscono ad Excel in lingua inglese).

Tutti i file contengono le stesse informazioni e nello stesso ordine per comodità noi ci riferiremo ad uno di essi, in particolare: VICE-01\_2024-04-16\_2024-05-15\_summary\_Trending.

Dopo aver scaricato tutti i file

- 1- Scegliere il set su cui fare l'analisi.
- 2- Del file scelto fare una copia aggiungendo al nome la dicitura orig (cioè originale)
- 3- A questo punto aprire il file senza tale dicitura, quindi VICE-01\_2024-04-16\_2024-05-15\_summary\_Trending

Per aprire il file con Excel: di solito è sufficiente il doppio click sul file.

Il file si dovrebbe presentare come illustrato in figura (in caso i dati non risultassero divisi in colonne procedere alla loro suddivisione manuale dal menù Dati->Testo in Colonne):

|   | А         | В             | С               | D        | E |
|---|-----------|---------------|-----------------|----------|---|
| 1 | #BinStart | RateHitEvents | RateTrackEvents | Pressure |   |
| 2 | 5.46E+08  | 5.44E+01      | 4.97E+01        | 9.98E+02 |   |
| 3 | 5.46E+08  | 5.32E+01      | 4.88E+01        | 9.98E+02 |   |
| 4 | 5.46E+08  | 5.54E+01      | 5.04E+01        | 9.98E+02 |   |
| 5 | 5.46E+08  | 5.45E+01      | 4.97E+01        | 9.98E+02 |   |
| 6 | 5.46E+08  | 5.54E+01      | 5.09E+01        | 9.98E+02 |   |

**#BinStart:** Tempo in secondi dal primo gennaio 2007.

**RateHitEvents:** rate di eventi in cui è stato ricostruito un punto sulle camere ma senza aver controllatose c'è una traccia ricostruita.

RateTrackEvents: rate di eventi con traccia ricostruita.

Pressure(mbar): pressione atmosferica.

# STEP 1 dell'esercitazione:

Trasformare la variabile **#BinStart** in una data.

# Percorso consigliato:

Aggiungere una colonna a destra della colonna Time come mostrato in figura:

| B1 | ‡ × ✓     | $f_{x}$ | RateHitEvents  |     |          |   |  |  |  |
|----|-----------|---------|----------------|-----|----------|---|--|--|--|
|    | А         |         | Cut            | жX  | D        | E |  |  |  |
| 1  | #BinStart | Rate    | Copy           | H C | essure   |   |  |  |  |
| 2  | 5.46E+08  | 5.      | Paste Special  |     | 9.98E+02 |   |  |  |  |
| 3  | 5.46E+08  | 5.      |                |     | 9.98E+02 |   |  |  |  |
| 4  | 5.46E+08  | 5.      | Insert         | i.  | 9.98E+02 |   |  |  |  |
| 5  | 5.46E+08  | 5.      | Clear Contents |     | 9.98E+02 |   |  |  |  |
| 6  | 5.46E+08  | 5.      |                |     | 9.98E+02 |   |  |  |  |
| 7  | 5.46E+08  | 5.      | Format Cells   | 出 1 | 9.98E+02 |   |  |  |  |
| 8  | 5.46E+08  | 5.      | Hide           | ^0  | 9.98E+02 |   |  |  |  |

Dare un titolo alla colonna inserita (per esempio Date)

|   | A         | В    | С            | D           | E        | F |
|---|-----------|------|--------------|-------------|----------|---|
| 1 | #BinStart | Date | RateHitEvent | RateTrackEv | Pressure |   |
| 2 | 5.46E+08  |      | 5.44E+01     | 4.97E+01    | 9.98E+02 |   |
| 3 | 5.46E+08  |      | 5.32E+01     | 4.88E+01    | 9.98E+02 |   |
| 4 | 5.46E+08  |      | 5.54E+01     | 5.04E+01    | 9.98E+02 |   |
| 5 | 5.46E+08  |      | 5.45E+01     | 4.97E+01    | 9.98E+02 |   |
| 6 | 5.46E+08  |      | 5.54E+01     | 5.09E+01    | 9.98E+02 |   |

Ora dobbiamo calcolare la data relativa a ciascun **#BinStart**. Con riferimento alla figura ci posizioniamo nella cella B2 e scriviamo:

**=(A2/86400)+DATE(2007,1,1)** e **premiamo invio** (la funzione DATE si usa nel caso abbiate Excel in lingua inglese, per la lingua italiana la corrispondente funzione è DATA e gli argomenti della funzione sono separati dal ; DATA(2007;1;1)).

Premiamo invio ed otteniamo:

|   | А         | В        | С            | D           | E        |
|---|-----------|----------|--------------|-------------|----------|
| 1 | #BinStart | Date     | RateHitEvent | RateTrackEv | Pressure |
| 2 | 5.46E+08  | 4.54E+04 | 5.44E+01     | 4.97E+01    | 9.98E+02 |
| З | 5.46E+08  | 1        | 5.32E+01     | 4.88E+01    | 9.98E+02 |
| 4 | 5.46E+08  |          | 5.54E+01     | 5.04E+01    | 9.98E+02 |
| 5 | 5.46E+08  |          | 5.45E+01     | 4.97E+01    | 9.98E+02 |
| 6 | 5.46E+08  |          | 5.54E+01     | 5.09E+01    | 9.98E+02 |
| 7 | 5.46E+08  |          | 5.56E+01     | 5.08E+01    | 9.98E+02 |

Ora selezioniamo la colonna B e diamo come formato cella quello di una data:

| Pa          | ste 🎸 B            | <i>I</i> <u>U</u> | Cut                        | 96 X<br>36 C | - 11 - %                  | .   . |  |
|-------------|--------------------|-------------------|----------------------------|--------------|---------------------------|-------|--|
| 0           | Possible Data Loss | Some              | Paste                      | H V          | the comma-delimited (.csv |       |  |
| B2          | \$ × ~             | $f_{\mathbf{x}}$  | Paste Special              | >            |                           |       |  |
|             | A                  |                   | Smart Lookup               | へまし          | E                         | F     |  |
| 1           | #BinStart          | Date              | inesaurus                  |              | ressure                   |       |  |
| 2           | 5.46E+08           | 4.                | Insert                     |              | 9.98E+02                  |       |  |
| з           | 3 5.46E+08         |                   | Clear Contents             |              | 9.98E+02                  |       |  |
| 4           | 5.46E+08           |                   |                            |              | 9.98E+02                  |       |  |
| 5           | 5.46E+08           |                   | Filter                     |              | 9.98E+02                  |       |  |
| 6           | 5.46E+08           |                   | Sort                       | · · · ·      | 9.98E+02                  |       |  |
| 7           | 5.46E+08           |                   | New Comment                | w Comment    |                           |       |  |
| 8           | 5.46E+08           |                   | New Note                   |              | 9.98E+02                  |       |  |
| 9           | 5.46E+08           |                   | Format Cells               | <b>¥</b> 1   | 9.98E+02                  |       |  |
| 10          | 5.46E+08           |                   | Choose from Drop-down List |              | 9.98E+02                  |       |  |
| 11          | 5.46E+08           |                   | Define Name                |              | 9.98E+02                  |       |  |
| 12          | 5.46E+08           |                   | Hyperlink                  | 36 K         | 9.98E+02                  |       |  |
| 13          | 5.46E+08           |                   | Open Link                  |              | 9.98E+02                  |       |  |
| 14          | 5.46E+08           |                   | iPhone di garbini          |              | 9.98E+02                  |       |  |
| 15          | 5.46E+08           |                   | Take Photo                 | ke Photo     |                           |       |  |
| 16 5.46E+08 |                    |                   | Scan Documents 9.98E+02    |              |                           |       |  |

Scegliamo Format Cells (Formato Cella), e poi selezionando **Date** possiamo scegliere il formato della data. Nell'esempio scegliamo giorno/mese/anno (gg/mm/aa).

| Pas | ste    |                   | Format Cells                              | Cell    |
|-----|--------|-------------------|-------------------------------------------|---------|
| 🛛 F | Possib | Numl              | ber Alignment Font Border Fill Protection | preserv |
| B2  |        | Category:         | Sample                                    |         |
| /   |        | General<br>Number | 15/04/24                                  | G       |
| 1   | #Bir   | Currency          | Type                                      |         |
| 2   | 5      | Date              |                                           |         |
| 3   | 5      | Time              | *14/03/12<br>*Wednesday 14 March 2012     |         |
| 4   | 5      | Percentage        | 2012-03-14                                |         |
| 5   | 5      | Fraction          | 14/03/12                                  | -       |
| 6   | 2      | Scientific        | Wednesday, March 14, 2012                 | -       |
| 6   | S      | Special           | Wednesday, 14 March 2012                  | -       |
| 7   | 5      | Custom            |                                           |         |
| 8   | 5      |                   | Language (Location):                      |         |
| 9   | 5      |                   | English                                   |         |
| 10  | 5      |                   |                                           |         |
| 11  | E      |                   | Calendar type:                            |         |
| 11  | -      |                   | Gregorian                                 | -       |
| 12  | 5      |                   |                                           |         |

Premiamo OK e otteniamo il valore cercato.

|   | А         | В        | С            | D           | E        | F | G |
|---|-----------|----------|--------------|-------------|----------|---|---|
| 1 | #BinStart | Date     | RateHitEvent | RateTrackEv | Pressure |   |   |
| 2 | 5.46E+08  | 15/04/24 | 5.44E+01     | 4.97E+01    | 9.98E+02 |   |   |
| 3 | 5.46E+08  |          | 5.32E+01     | 4.88E+01    | 9.98E+02 |   |   |
| 4 | 5.46E+08  |          | 5.54E+01     | 5.04E+01    | 9.98E+02 |   |   |
| 5 | 5.46E+08  |          | 5.45E+01     | 4.97E+01    | 9.98E+02 |   |   |
| 6 | 5.46E+08  |          | 5.54E+01     | 5.09E+01    | 9.98E+02 |   |   |
| 7 | 5.46E+08  |          | 5.56E+01     | 5.08E+01    | 9.98E+02 |   |   |

Ora ripetiamo l'operazione per tutta la colonna B. È sufficiente utilizzare le "scorciatoie di Excel": in particolare posizionare il mouse nello spigolo in basso a destra della cella B2. Come mostrato in figura

dovrebbe comparire una croce nera (ingrandita in figura) a quel punto facendo doppio click su essa Excel ripeterà per noi l'operazione della cella B2 su tutte le celle della colonna B.

| BZ | V X V     | fx = (A2/8640) | 0)+DATE(2007,1,1) |             |          |   |   |   |
|----|-----------|----------------|-------------------|-------------|----------|---|---|---|
| 1  | А         | В              | С                 | D           | E        | F | G |   |
| 1  | #BinStart | Date           | RateHitEvent I    | RateTrackEv | Pressure |   |   | T |
| 2  | 5.46E+08  | 15/04/24       | 5.44E+01          | 4.97E+01    | 9.98E+02 |   |   |   |
| З  | 5.46E+08  |                | 5.32E+01          | 4.88E+01    | 9.98E+02 |   |   |   |
| 4  | 5.46E+08  |                | 5.54E+01          | 5.04E+01    | 9.98E+02 |   |   |   |
| 5  | 5.46E+08  |                | 5.45E+01          | 4.97E+01    | 9.98E+02 |   |   |   |

B2 ▲ × √ f<sub>x</sub> =(A2/86400)+DATE(2007,1,1)

Facendo doppio click otteniamo:

| #BinStart | Date     | RateHitEvent | RateTrackEve | Pressure |
|-----------|----------|--------------|--------------|----------|
| 5.46E - 8 | 15/04/24 | 5.44E+01     | 4.97E+01     | 9.98E+02 |
| 5.46E+08  | 15/04/24 | 5.32E+01     | 4.88E+01     | 9.98E+02 |
| 5.46E+08  | 15/04/24 | 5.54E+01     | 5.04E+01     | 9.98E+02 |
| 5.46E+08  | 15/04/24 | 5.45E+01     | 4.97E+01     | 9.98E+02 |
| 5.46E+08  | 15/04/24 | 5.54E+01     | 5.09E+01     | 9.98E+02 |
| 5.46E+08  | 15/04/24 | 5.56E+01     | 5.08E+01     | 9.98E+02 |
| 5.46E+08  | 15/04/24 | 5.36E+01     | 4.90E+01     | 9.98E+02 |
| 5.46E+08  | 15/04/24 | 5.39E+01     | 4.88E+01     | 9.98E+02 |
| 5.46E+08  | 15/04/24 | 5.47E+01     | 5.01E+01     | 9.98E+02 |
| 5.46E+08  | 15/04/24 | 5.54E+01     | 5.00E+01     | 9.98E+02 |
| 5.46E+08  | 15/04/24 | 5.55E+01     | 5.07E+01     | 9.98E+02 |
| 5.46E+08  | 15/04/24 | 5.53E+01     | 4.97E+01     | 9.98E+02 |
| 5.46E+08  | 15/04/24 | 5.55E+01     | 4.99E+01     | 9.98E+02 |
|           |          |              |              |          |

In questa fase abbiamo visto una semplice operazione che ci consente di controllare il periodo in cui sono stati acquisiti i dati e al contempo di imparare ad usare qualche scorciatoia di Excel.

### STEP 2 dell'esercitazione: correzione per effetto barometrico

A questo punto passiamo a correggere i rate per gli effetti di pressione: effetto barometrico. Potete scegliere se lavorare con RateHitEvents o RateTrackEvents. Partiamo con

1- aggiungere una tab al foglio Excel, premendo il "+" come mostrato in figura.

| -  |          | VICE-0 | 01_2024-04-16_2024 | 4-05-15_s + | )  |
|----|----------|--------|--------------------|-------------|----|
| 16 | 5.4      | 46E+08 | 15/04/24           | 5.35E+01    | 4. |
| 15 | 5.4      | 46E+08 | 15/04/24           | 5.38E+01    | 4. |
| 14 | 5.4      | 46E+08 | 15/04/24           | 5.55E+01    | 4. |
| 13 | 5.46E+08 |        | 15/04/24           | 5.53E+01    | 4. |
| 12 | 5.4      | 46E+08 | 15/04/24           | 5.55E+01    | 5. |

2- diamo un nome alla tab: come mostrato in figura tasto destro e rename (BarometricCorr)

|         | Services >                                                      |                                 |                  |  |
|---------|-----------------------------------------------------------------|---------------------------------|------------------|--|
| 5 a She | IPhone di garbini<br>Take Photo<br>Scan Documents<br>Add Sketch | VICE-01_2024-04-16_2024-05-15_s | BarometricCorr + |  |
|         | Select All Sheets                                               |                                 |                  |  |
|         | Hide                                                            |                                 |                  |  |
|         | View Code<br>Protect Sheet<br>Tab Colour >                      |                                 |                  |  |
|         | Rename                                                          |                                 |                  |  |
|         | Insert Sheet Oren<br>Delete                                     |                                 |                  |  |
|         |                                                                 |                                 |                  |  |
|         |                                                                 |                                 |                  |  |

Vogliamo studiare la correlazione tra rate e pressione. Procediamo nel foglio di lavoro appena creato a calcolare il rate medio (HitEvents o TrackEvents) per i valori di pressione misurati. Procediamo come segue:

1- Determiniamo il minimo e il massimo valore della pressione osservati nel periodo in questione; nel foglio di partenza

| SUI | 4 \$ <mark>×</mark> √ | fx =MIN(E:E) |                |             |          |   |       |           |
|-----|-----------------------|--------------|----------------|-------------|----------|---|-------|-----------|
|     | А                     | В            | С              | D           | E        | F | G     | H.        |
| 1   | #BinStart             | Date         | RateHitEvent   | RateTrackEv | Pressure |   |       | 1. ju-    |
| 2   | 5.46E+08              | 15/04/24     | 5.44E+01       | 4.97E+01    | 9.98E+02 |   | P_min | =MIN(E:E) |
| 3   | 5.46E+08              | 15/04/24     | 5.32E+01       | 4.88E+01    | 9.98E+02 |   |       |           |
| 4   | 5.46E+08              | 15/04/24     | 5.54E+01       | 5.04E+01    | 9.98E+02 |   |       |           |
| 5   | 5.46E+08              | 15/04/24     | 5.45E+01       | 4.97E+01    | 9.98E+02 |   |       |           |
|     | A                     | В            | С              | D           | E        | F | G     | н         |
| 1   | #BinStart             | Date         | RateHitEvent P | ateTrackEv  | Pressure |   |       |           |
| 2   | 5.46E+08              | 15/04/24     | 5.44E+01       | 4.97E+01    | 9.98E+02 |   | P_min | 990       |
| 3   | 5.46E+08              | 15/04/24     | 5.32E+01       | 4.88E+01    | 9.98E+02 |   | P_max | =MAX(E:E) |
| 4   | 5.46E+08              | 15/04/24     | 5.54E+01       | 5.04E+01    | 9.98E+02 |   |       |           |
|     | A                     | В            | С              | D           | E        | F | G     | н         |
| 1   | #BinStart             | Date         | RateHitEvent   | RateTrackEv | Pressure |   |       |           |
| 2   | 5.46E+08              | 15/04/24     | 5.44E+01       | 4.97E+01    | 9.98E+02 |   | P_min | 990       |
| 3   | 5.46E+08              | 15/04/24     | 5.32E+01       | 4.88E+01    | 9.98E+02 |   | P_max | 1016      |
| 4   | 5.46E+08              | 15/04/24     | 5.54E+01       | 5.04E+01    | 9.98E+02 |   |       |           |

2- Nella nuova tab creata costruiamo la colonna Pressure da popolare con valori di pressione dal minimo individuato al punto precedente al massimo con step di 1 mbar.

|        |                                                                                                    | 1.14 | <br>- 10 | <br>41 | 10 |
|--------|----------------------------------------------------------------------------------------------------|------|----------|--------|----|
| 21.4   | Contraction of the local division of the local division of the loc |      |          |        |    |
| - I T  | Present of the local division of the                                                                                                    |      |          |        |    |
|        | Sarahar .                                                                                                    |      |          |        |    |
|        | 0.00                                                                                                    |      |          |        |    |
|        | Arrest .                                                                                                    |      |          |        |    |
|        | 1000                                                                                                    |      |          |        |    |
|        |                                                                                                    |      |          |        |    |
|        | 64.04.50                                                                                                    |      |          |        |    |
|        | The second second secon |      |          |        |    |
|        | 1810.7                                                                                                    |      |          |        |    |
|        | 9.04                                                                                                    |      |          |        |    |
| ×      | 141210                                                                                                    |      |          |        |    |
| ×      | 1000                                                                                                    |      |          |        |    |
| - L.   | 1091                                                                                                    |      |          |        |    |
| A. L.  | 1003                                                                                                    |      |          |        |    |
| 49. L  | 2.0:0.8                                                                                                    |      |          |        |    |
| 48.1   | 2.00-6                                                                                                    |      |          |        |    |
| (F.)   | 1008                                                                                                    |      |          |        |    |
| W      | 1 11/1/10                                                                                                    |      |          |        |    |
| ACC: . | 1007                                                                                                    |      |          |        |    |
|        | 3.0.08                                                                                                    |      |          |        |    |
| 11 C 1 | 3000                                                                                                    |      |          |        |    |
| 4      | 4040                                                                                                    |      |          |        |    |
| 18     | 1011                                                                                                    |      |          |        |    |
| 1401   | 3032                                                                                                    |      |          |        |    |
| in .   | 2028                                                                                                    |      |          |        |    |
| 145    | 3034                                                                                                    |      |          |        |    |
| (PC) - | 10 10 10 10                                                                                                    |      |          |        |    |
| 48.1   | 1010                                                                                                    |      |          |        |    |
| 140    |                                                                                                    |      |          |        |    |
|        |                                                                                                    |      |          |        |    |
| 8217   |                                                                                                    |      |          |        |    |
| 6.1    |                                                                                                    |      |          |        |    |
| a 1    |                                                                                                    |      |          |        |    |
| in (   |                                                                                                    |      |          |        |    |
|        |                                                                                                    |      |          |        |    |

3- Dobbiamo calcolare ora il valore medio del rate medio per ogni valore di pressione. Ci sono varie possibilità per farlo, la nostra proposta è usare la funzione AVERAGEIF di Excel: la funzione restituisce la media aritmetica di tutte le celle di un intervallo che soddisfano un criterio specificato. La sintassi è AVERAGEIF(intervallo;criteri; [intervallo\_media])

Gli argomenti della sintassi della funzione MEDIA.SE sono i seguenti:

- Intervallo Una o più celle, di cui calcolare la media, compresi numeri o nomi, matrici o riferimenti che contengono numeri. Nel nostro caso questi sono i valori di pressione misurati, quindi la colonna E del foglio di lavoro iniziale.
- **Criteri** Criteri in forma di numeri, espressioni, riferimenti di cella o testo che determinano le celle di cui verrà calcolata la media. I criteri possono, ad esempio, essere espressi come 32, "32", ">32", "mele" o B4. Nel nostro caso il criterio per calcolare la media è che la pressione (**Intervallo**) sia uguale al valore di pressione della cella in esame.
- Intervallo\_media Insieme effettivo di celle di cui calcolare la media. Se omesso, viene usato il valore intervallo. Nel nostro caso vogliamo mediare la colonna rate (ad esempio colonna C del fogilo iniziale.

In questo caso per ogni valore di Pressure del Foglio attuale (colonna A) inseriamo nella colonna B la formula:

=AVERAGEIF(colonna E del foglio iniziale, valore di pressione della cella Pressure, Colonna C del foglio iniziale). Per la sintassi corretta vedere la figura.

| В | 2 📫      | $\times \checkmark f_x$ =AVEF | RAGEIF('VI | CE-01_2024 | -04-16_202 | 4-05-15_s'! | E:E,A2, VIC | E-01_2024-0 | 4-16_2024-0 | )5-15_s'!C:0 | C) |
|---|----------|-------------------------------|------------|------------|------------|-------------|-------------|-------------|-------------|--------------|----|
| 1 | A        | В                             | С          | D          | E          | F           | G           | н           | 1           | J            | К  |
| 1 | Pressure | Mean Rate if Pis A2           |            |            |            |             |             |             |             |              |    |
| 2 | 00       | 56 73846092                   |            |            |            |             |             |             |             |              |    |

E ripetere l'operazione per tutta la colonna A del foglio Pressure.

4- I valori ottenuti si mettono in un grafico a dispersione con pressione in ascisse e rate medio in ordinate:

|        | AutoSt          | ne 🗩 🙃         | 88        | 2 . 6.  | 44)<br>(44) | 1                                                                                                    | /ICE-01_20      | 24-04-16_2024-05-16                   |           |        | 1                | 0 | 0 | 3   | Ť.   | 0   | В    | ĩ    | 1     | K.   | 1   |
|--------|-----------------|----------------|-----------|---------|-------------|----------------------------------------------------------------------------------------------------|-----------------|---------------------------------------|-----------|--------|------------------|---|---|-----|------|-----|------|------|-------|------|-----|
| Hor    | ne Insert       | Draw Pa        | ge Layout | Formula | as Data     | Review                                                                                                    | View            | Automate                              | 1 Pressur | re Mea | n Rata if Pis A2 |   |   |     |      |     |      |      |       |      |     |
|        |                 |                |           | -       |             |                                                                                                    | -               |                                       | 2         | 990    | 56,73846092      |   |   |     |      |     |      |      |       |      |     |
| 1      | 2               | HI H           | Ð. 🖻      | 1× (0 + |             | -?                                                                                                    | <u>ب اللا</u> ۲ | 1 Q .                                 | 4         | 991    | 56 23441214      |   |   |     |      |     |      |      |       |      |     |
| 100.00 | -               |                |           | * - *   | Charles I.  | Contraction of the local distance of the local distance of the loc |                 | 1 1 1 1 1 1 1 1 1 1 1 1 1 1 1 1 1 1 1 | 1         | 000    | EE 1/05/0211     |   |   |     |      |     |      |      |       |      |     |
| Tab    | le Pivot Tables | Scatter Pk     | ture 😚    | · · ·   | CHECKDOX    | Char                                                                                                    | ts 🔍 🖉 v        | Les Car y Maps                        | 1         | 002    | 20.14000201      |   |   |     |      |     |      |      |       |      |     |
|        | AL              |                | 200       |         |             |                                                                                                    |                 | Scatter                               | 2         | 462    | 10.//14391/      |   |   |     |      |     |      |      |       |      |     |
| MZ.    | ¥ ~             | Jx 99          | ,         |         |             |                                                                                                    |                 | [                                     | 6         | 994    | 55.49726785      |   |   | 11  |      |     |      |      |       |      |     |
| 1      | A               | 8              | C         | D.      | E           | E.                                                                                                    | 6               |                                       | 7         | 996    | 55.37894971      |   |   |     |      |     |      |      |       |      |     |
| 1 P    | ressure Mean R  | ate if P Is A2 | 1         |         |             |                                                                                                    |                 |                                       | 8         | 996    | \$5.28668537     |   |   |     |      |     |      |      |       |      |     |
| 2      | 990             | 56.7384609     | 2         |         |             |                                                                                                    |                 |                                       | 9         | 997    | 54,99353891      |   |   |     | •    |     |      |      |       |      |     |
| 3      | 991             | 58.2344121     | 4         |         |             |                                                                                                    |                 |                                       | 10        | 966    | 55,05048151      |   |   |     |      |     |      |      |       |      |     |
| 2      | 997             | 55.7714390     | -         |         |             |                                                                                                    |                 |                                       | 11        | 000    | 54 01767851      |   |   |     |      |     |      |      |       |      |     |
| 6      | 994             | 55,4972678     | 5         |         |             |                                                                                                    |                 | Bubble                                | 10        | 100    | 10 10074045      |   |   | 94  |      |     |      |      |       |      |     |
| 7      | 995             | 55.3789497     | 2         |         |             |                                                                                                    |                 |                                       | #         | 1900   | 53,550/1043      |   |   |     |      |     |      |      |       |      |     |
| 8      | 996             | 55.2866853     | ?         |         |             |                                                                                                    |                 | 10000                                 | 13        | 2201   | 52.51169564      |   |   | 51  |      |     |      |      |       |      |     |
| 9      | 997             | 54.9935389     | 8         |         |             |                                                                                                    |                 | 9.                                    | 34        | 1002   | 51,94009643      |   |   |     |      |     | •    |      |       |      |     |
| 10     | 998             | 55.0504815     |           |         |             |                                                                                                    |                 | 00                                    | 15        | 1063   | 52.17891502      |   |   | 81  |      |     |      |      |       |      |     |
| 12     | 1000            | 53 5967104     |           |         |             |                                                                                                    |                 |                                       | 16        | 1004   | 51,74161194      |   |   | \$1 |      |     |      |      |       |      |     |
| 13     | 1001            | 52.5116956     | 4         |         |             |                                                                                                    |                 |                                       | 17        | 1005   | 51,82976237      |   |   |     |      |     |      |      |       |      |     |
| 14     | 1002            | 51.9400964     | 3         |         |             |                                                                                                    |                 |                                       | 18        | 1116   | E1 AE001GBE      |   |   |     |      |     |      |      |       |      |     |
| 15     | 1003            | 52.1789150     | 2         |         |             |                                                                                                    |                 |                                       | 40        | 2000   | 51.4652.0005     |   |   | 1   |      |     |      |      | 10.00 |      |     |
| 16     | 1004            | 51.7416119     | 4         |         |             |                                                                                                    |                 |                                       | 15        | 2207   | 50.56/0525       |   |   | -   |      |     |      |      |       | 1.1  |     |
| 17     | 1005            | 51.8297623     |           |         |             |                                                                                                    |                 |                                       | 20        | 1008   | 51,07618115      |   |   | 4   |      |     |      |      |       |      |     |
| 10     | 1008            | 50,967062      | 8         |         |             |                                                                                                    |                 |                                       | 21        | 1009   | 50.71565215      |   |   | 85  | - 10 | 800 | 3812 | 1281 | 2018  | 3012 | 100 |
| 20     | 1008            | 51.0761811     | 5         |         |             |                                                                                                    |                 |                                       | 12        | 1010   | 50.55230251      |   |   |     |      |     |      |      |       |      |     |
| 21     | 1009            | 50.7156521     | ö         |         |             |                                                                                                    |                 |                                       | 73        | 1011   | 50.32992137      |   |   |     |      |     |      |      |       |      |     |
| 22     | 1010            | 50.5023026     | 1         |         |             |                                                                                                    |                 |                                       | 74        | 1812   | 49 71 705 785    |   |   |     |      |     |      |      |       |      |     |
| 23     | 1011            | 50.3299213     | 7         |         |             |                                                                                                    |                 |                                       | -         |        | 40.71100700      |   |   |     |      |     |      |      |       |      |     |
| 24     | 1012            | 49.7176576     | 5         |         |             |                                                                                                    |                 |                                       | 10        | 1913   | 48.45412585      |   |   |     |      |     |      |      |       |      |     |
| 40     | 1013            | 49.4541258     |           |         |             |                                                                                                    |                 |                                       | 26        | 1014   | 49.51984023      |   |   |     |      |     |      |      |       |      |     |
| 22     | 1015            | 48.9238040     |           |         |             |                                                                                                    |                 |                                       | 27        | 1015   | 48,92389412      |   |   |     |      |     |      |      |       |      |     |
| 28     | 1016            | 48.6207746     | 9         |         |             |                                                                                                    |                 |                                       | 28        | 1016   | 48.62077469      |   |   |     |      |     |      |      |       |      |     |

#### 5- Aggiungiamo una linea di tendenza, in particolare Fit esponenziale:

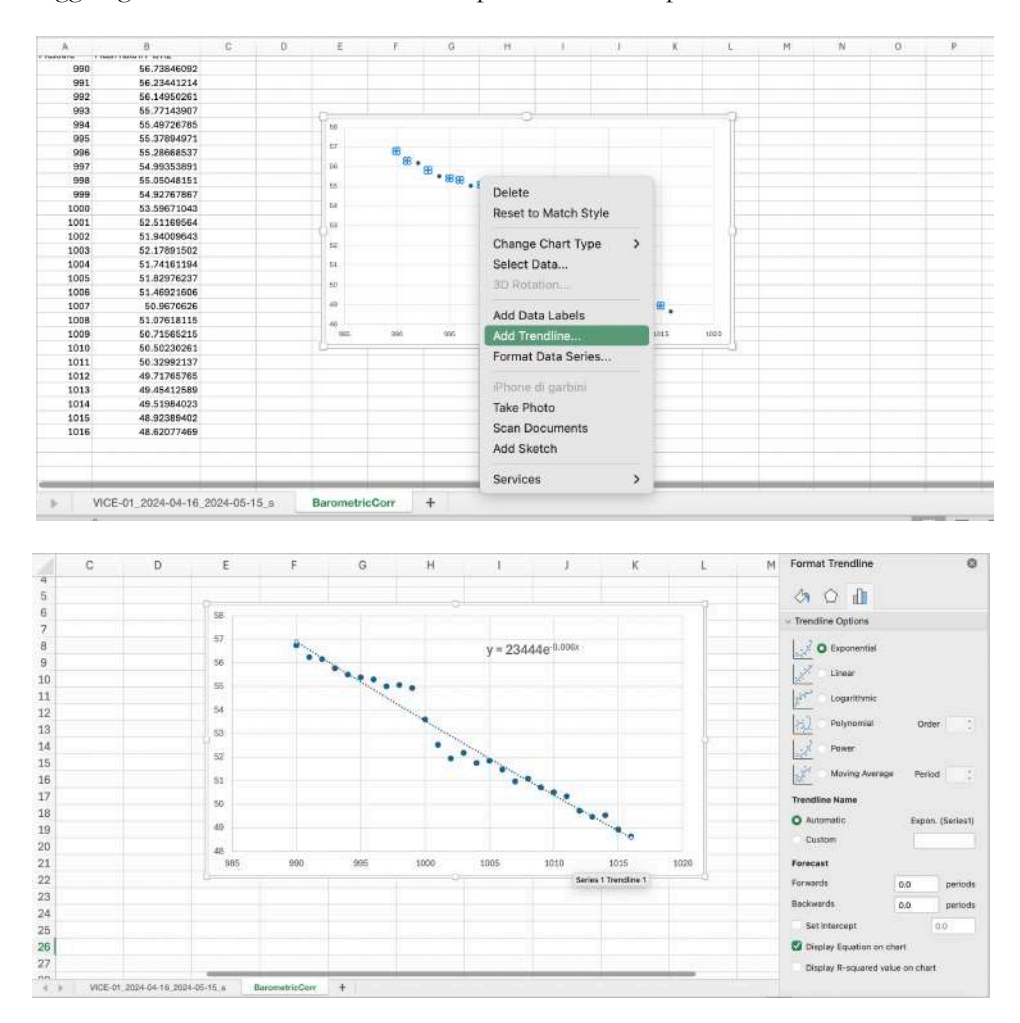

Dal fit otteniamo il coefficiente Barometrico  $\alpha = 6 \times 10^{-3}$  che ci permette di correggere i rate per tenere conto dell'effetto della pressione atmosferica. Attraverso la formula:

Rate\_Corr = Rate\_nonCorr\* EXP( $\alpha$ \*(Pmis-P\_ref))

Dove il Rate\_nonCorr è il rate misurato,  $\alpha$  è il coefficiente barometrico ottenuto, Pmis è la Pressione misurata e P\_ref è una pressione di riferimento che assumiamo pari a 1000 mbar. Quindi nel primo foglio di lavoro aggiungiamo la colonna Rate\_Corr: Inseriamo questi due valori nelle celle J4 e J5 del foglio di lavoro originale.

|   | A         | В    | С           | D           | E        | F | G | н | 1     | J        | К |
|---|-----------|------|-------------|-------------|----------|---|---|---|-------|----------|---|
| 1 | #BinStart | data | RateHitEven | RateTrackEv | Pressure |   |   |   |       |          |   |
| 2 | 5.46E+08  |      | 5.44E+01    | 4.97E+01    | 9.98E+02 |   |   |   |       |          |   |
| 3 | 5.46E+08  |      | 5.32E+01    | 4.88E+01    | 9.98E+02 |   |   |   |       |          |   |
| 4 | 5.46E+08  |      | 5.54E+01    | 5.04E+01    | 9.98E+02 |   |   |   | alpha | 6.00E-03 |   |
| 5 | 5.46E+08  |      | 5.45E+01    | 4.97E+01    | 9.98E+02 |   |   |   | P_ref | 1000     |   |
| 6 | 5.46E+08  |      | 5.54E+01    | 5.09E+01    | 9.98E+02 |   |   |   |       |          |   |
| 7 | 5.46E+08  |      | 5.56E+01    | 5.08E+01    | 9.98E+02 |   |   |   |       |          |   |

E poi in colonna F calcoliamo il Rate corretto (i "\$" sono utilizzati per mantenere costanti i valori di alpha e P\_ref).

| F2 | \$ × ~    | <i>fx</i> =C2*EXP(\$ | \$J\$4*(E2-\$J\$5)) |             |          |           |
|----|-----------|----------------------|---------------------|-------------|----------|-----------|
| 1  | А         | В                    | С                   | D           | E        | F         |
| 1  | #BinStart | Date                 | RateHitEvent        | RateTrackEv | Pressure | Rate_Corr |
| 2  | 5.46E+08  | 15/04/24             | 5.44E+01            | 4.97E+01    | 9.98E+02 | 5.38E+01  |

Ed estendiamo all'intero set di misure.

Abbiamo ora i rate corretti per effetto barometrico.

NB: grafici e colonne devono essere completi di unità di misura e leggibili. Avere a disposizione un set di dati di un mese permette di valutare bene il coefficiente barometrico.

#### STEP 3 dell'esercitazione: Stima della diminuzione del rate in coincidenza con il flare solare.

Avendo corretto i rate per effetto barometrico possiamo evidenziare variazioni di rate dovuti ad altri eventuali fenomeni.

Come primo passo costruiamo il grafico del rate in funzione del tempo. In questi casi è però utile creare un grafico mediato su intervalli temporali di qualche ora (nel nostro esempio 2).

- a) Dalla prima scheda estrarre il primo e l'ultimo valore di #BinStart (Start e Stop, celle H8e H9 della seguente figura.
- b) Calcolare l'intervallo temporale tra questi due valori (Duration, cella I10):

|    | A         | В        | С              | D            | E        | F         | G | н        | 1         | J     |
|----|-----------|----------|----------------|--------------|----------|-----------|---|----------|-----------|-------|
| 1  | #BinStart | Date     | RateHitEvent F | RateTrackEvi | Pressure | Rate_Corr |   |          |           |       |
| 2  | 5.46E+08  | 15/04/24 | 5.44E+01       | 4.97E+01     | 9.98E+02 | 5.38E+01  |   |          | P_min     | 990   |
| 3  | 5.46E+08  | 15/04/24 | 5.32E+01       | 4.88E+01     | 9.98E+02 |           |   |          | P_max     | 1016  |
| 4  | 5.46E+08  | 15/04/24 | 5.54E+01       | 5.04E+01     | 9.98E+02 |           |   |          | alpha     | 0.006 |
| 5  | 5.46E+08  | 15/04/24 | 5.45E+01       | 4.97E+01     | 9.98E+02 |           |   |          | P_ref     | 1000  |
| 6  | 5.46E+08  | 15/04/24 | 5.54E+01       | 5.09E+01     | 9.98E+02 |           |   |          |           |       |
| 7  | 5.46E+08  | 15/04/24 | 5.56E+01       | 5.08E+01     | 9.98E+02 |           |   |          |           |       |
| 8  | 5.46E+08  | 15/04/24 | 5.36E+01       | 4.90E+01     | 9.98E+02 |           |   | Start    | 545609574 |       |
| 9  | 5.46E+08  | 15/04/24 | 5.39E+01       | 4.88E+01     | 9.98E+02 |           |   | Stop     | 548201305 |       |
| 10 | 5.46E+08  | 15/04/24 | 5.47E+01       | 5.01E+01     | 9.98E+02 |           |   | Duration | 2591731   |       |
| 11 | 5.46E+08  | 15/04/24 | 5.54E+01       | 5.00E+01     | 9.98E+02 |           |   | Interval | 7200      |       |
| 12 | 5.46E+08  | 15/04/24 | 5.55E+01       | 5.07E+01     | 9.98E+02 |           |   |          |           |       |
| 13 | 5.46E+08  | 15/04/24 | 5.53E+01       | 4.97E+01     | 9.98E+02 |           |   |          |           |       |

- c) Creare una nuova scheda di lavoro
- d) Nelle colonne A e B della nuova costruire gli intervalli temporali di durata pari a due ore (7200 secondi); attenzione a non superare l'ultimo valore temporale del set di dati.
- e) Calcolarne il punto centrale (trasformandolo in una data): questo passaggio ci permette di mettere in relazione un valore di tempo (il punto medio dell'intervallo di tempo appunto) e il rate medio (da calcolare come indicato nel seguito) in quel determinato intervallo.

| С | 2 Insert Function   | $\checkmark f_x = DA$ | ATE(2007,1,1)+(A2-3600)/86400 |   |
|---|---------------------|-----------------------|-------------------------------|---|
| 1 | A                   | В                     | C                             | D |
| 1 | Start Time Interval | Stop Time Interval    | Date of Ttime interval start  |   |
| 2 | 545609574           | 545616774             | 15/04/24 21:12                |   |
| 3 | 545616774           | 545623974             |                               |   |
| 4 | 545623974           | 545631174             |                               |   |

 f) Ora dobbiamo calcolare il rate medio all'interno dell'intervallo temporale. In questo caso suggeriamo di utilizzare la funzione di Excel (nella versione in lingua inglese) AVERAGEIFS (in italiano è MEDIA.PIÙ.SE) che restituisce la media aritmetica di tutte le celle che soddisfano più criteri. La Sintassi è: AVERACEIES (intervallo media: intervallo griteri1: pritori1: lintorvallo griteri2)

AVERAGEIFS(intervallo\_media; intervallo\_criteri1; criteri1; [intervallo\_criteri2; criteri2]; ...)

Gli argomenti ono i seguenti:

- Intervallo\_media. Una o più celle, di cui calcolare la media, compresi numeri o nomi, matrici o riferimenti che contengono numeri.
- Intervallo1\_criteri, intervallo2\_criteri, ... Intervallo1\_criteri è obbligatorio, mentre gli intervalli criteri successivi sono facoltativi. Indica da 1 a 127 intervalli in cui valutare i criteri associati.
- Criterio1, criterio2, ... Criterio1 è obbligatorio, mentre i criteri successivi sono facoltativi. Indica da 1 a 127 criteri in forma di numeri, espressioni, riferimenti di cella o testo che determinano le celle di cui verrà calcolata la media. I criteri possono, ad esempio, essere espressi come 32, "32", ">32", "mele" o B4.

Si vuole calcolare il rate medio (colonna F prima scheda) quando il valore di tempo (#BinStart prima scheda) è maggiore del limite inferiore dell'intervllo temporare e minore del limite superiore dell'intervallo temporale.Quindi in ogni cella della colonna D della nuova scheda la formula sarà del tipo:

AVERAGEIFS(Prima Scheda Colonan F, Prima scheda Colonna A > limite inferiore intervallo temporale in esame, Prima Scheda colonna A < limite superiore interanllo temporale in questione)

# Più precisamente:

AVERAGEIFS('VICE-01\_2024-04-16\_2024-05-15\_s'!F:F,'VICE-01\_2024-04-16\_2024-05-

15\_s'!A:A,">"&A2,'VICE-01\_2024-04-16\_2024-05-15\_s'!A:A,"<"&B2)

g) Graficare rate medio vs Data

Possibile spunto di analisi:

- Identificare (se visibile) il periodo contemporaneo al Flare solare (nel quale si dovrebbe apprezzare una diminuzione del rate (effetto Forbush).
- confrontare per uno stesso rivelatore il comportamento del rate non corretto per effetto barometrico e corretto per effetto barometrico commentando il risultato in temini dell'effetto Forbush.
- confronto tra più rivelatori: in questo caso è utile normalizzare i rate utilizaando la formula:

rate\_norm = (Rate medio nell'intervallo temporale i) / (rate medio di tutti gli intervalli temporali)